# SonarQube Windows 설치

이 문서는 Windows 환경에서 SonarQube 설치 가이드 문서를 제공한다.

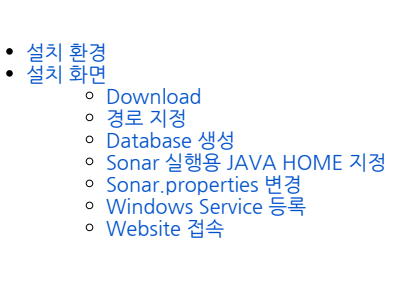

## 설치 환경

- OS : Windows 64bit
- SonarQube : 6.4DB : Postgresgl 9.3
- DB Postgresql 9.3

설치 화면

### Download

SonarQube의 web size 접속 하여 SonarQube를 Download 한다.

https://www.sonarqube.org/downloads/

## 경로 지정

Download를 통하여 다운 받은 SonarQube를 압축해제 하여 원하는 경로에 복사해 둔다.

## Database 생성

SonarQube와 연동 해야 할 DB를 구성 해 준다.

```
psql
create role sonar with login password 'sonar';
create database sonar owner=sonar;
grant all privileges on DATABASE sonar to sonar;
```

## Sonar 실행용 JAVA HOME 지정

```
// setx SONAR_JAVA_PATH "java.exe "
setx SONAR_JAVA_PATH "C:\Program Files\java_home\bin\java.exe"
```

### Sonar.properties 변경

경로 지정 한 sonarqube-6.4₩conf₩sonar.properties 파일을 변경 한다.

🔚 sonar, properties 🔀

```
1
    # Property values can:
    # - reference an environment variable, for example sonar.jdbc.url=
 2
 3
    # - be encrypted. See <u>https://redirect.sonarsource.com/doc/setting</u>
 4
 5
    # DATABASE
 6
 7
 8
    # IMPORTANT: the embedded H2 database is used by default. It is re
 9
    # production use. Supported databases are MySQL, Oracle, PostgreSQ
10
11
    # User credentials.
12
    # Permissions to create tables, indices and triggers must be grant
13
    # The schema must be created first.
14
    sonar.jdbc.username=sonar
15
    sonar.jdbc.password=sonar
16
17
    #---- Embedded Database (default)
    # H2 embedded database server listening port, defaults to 9092
18
19 #sonar.embeddedDatabase.port=9092
20
    #---- MySQL 5.6 or greater
21
    # Only InnoDB storage engine is supported (not myISAM).
22
    # Only the bundled driver is supported. It can not be changed.
23
    #sonar.jdbc.url=jdbc:mysgl://localhost:3306/sonar?useUnicode=true&
24
25
26
    #---- Oracle 11g/12c
27
    # - Only thin client is supported
28
    # - Only versions 11.2.x and 12.x of Oracle JDBC driver are suppor
29
    # - The JDBC driver must be copied into the directory extensions/j
30
    # - If you need to set the schema, please refer to <a href="http://jira.son">http://jira.son</a>
31
    #sonar.jdbc.url=jdbc:oracle:thin:@localhost:1521/XE
32
33
34
    #---- PostgreSQL 8.x/9.x
35
    # If you don't use the schema named "public", please refer to http
    sonar.jdbc.url=jdbc:postgresql://localhost/sonar
36
```

#### Windows Service 등록

경로 지정 한 sonarqube-6.4₩bin₩windows-x86-64 이동 한다.(운영체제가 32bit 경우 windows-x86-32 으로 이동한다.)

- 1. InstalINTService.bat 을 실행 해준다.(서비스를 등록 시키기 위함, 등록이 안 된다면 관리자 모드로 실행 하면 된다.)
- 2. StartNTService.bat 을 실행 해준다.

#### Website 접속

http://localhost:9000 or http://ipaddress:9000 으로 접속 한다.

ID / PW : admin / admin

| Projects            | Issues Rules               | Quality Profiles | Quality Gates             |                           |                           |                     | Q Search for proje     | cts, sub-projects and files      |                         |
|---------------------|----------------------------|------------------|---------------------------|---------------------------|---------------------------|---------------------|------------------------|----------------------------------|-------------------------|
| Contine<br>Log in   | uous Code<br>Read document | Quality          |                           |                           |                           |                     | O<br>Projects Analyzed | 0 🕷 Bugs<br>0 🏚 Vuln<br>0 🚭 Code | erabilities<br>9 Smells |
| Multi-Lan           | guage                      |                  |                           |                           |                           |                     |                        |                                  |                         |
| 20+ prograr<br>Java | nming languages a          | are supported b  | y SonarQube than<br>COBOL | ks to our in-hous<br>ABAP | e code analyzers,<br>HTML | , including:<br>RPG | JavaScript             | Objective C                      | XML                     |
| VPNET               | PL/SOL                     | Flox             | Puthon                    | Groowy                    | DHD                       | Swift               | Visual Basic           | DI /I                            |                         |